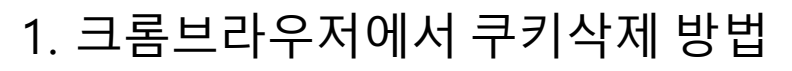

|                                               |                | ~   | -    | ٥      | ×      |
|-----------------------------------------------|----------------|-----|------|--------|--------|
|                                               |                |     | ☆    | * (    |        |
| 단례 📙 이미지 사이트 💶 CFO Academy E-le 🙄 비디오 회의, 웹 회 | 새 법            |     |      |        | Ctrl+T |
|                                               | 새 상<br>새 시크릿 장 |     |      | Ctrl+S | hift+N |
|                                               | 방문 기록          |     |      |        |        |
|                                               | 다운로드<br>북마크    |     |      |        | Ctrl+J |
|                                               | 글을 크기          | -   | 100% | +      | 13     |
|                                               | 인쇄             |     |      |        | Ctrl+P |
|                                               | 전송             |     |      |        | cut c  |
| UUUyie                                        | 9/71<br>       |     |      |        | Ctn+F  |
|                                               | 수정 잘 나         | 171 | 복사   | ł      | 불여넣기   |
|                                               | 설정             |     |      |        |        |
| Q. Google 검색 또는 URL 입력 ↓                      | 도응말            |     |      |        |        |
|                                               |                |     |      |        |        |
| +                                             | 💼 조직에서 관리      |     |      |        |        |
|                                               |                |     |      |        |        |

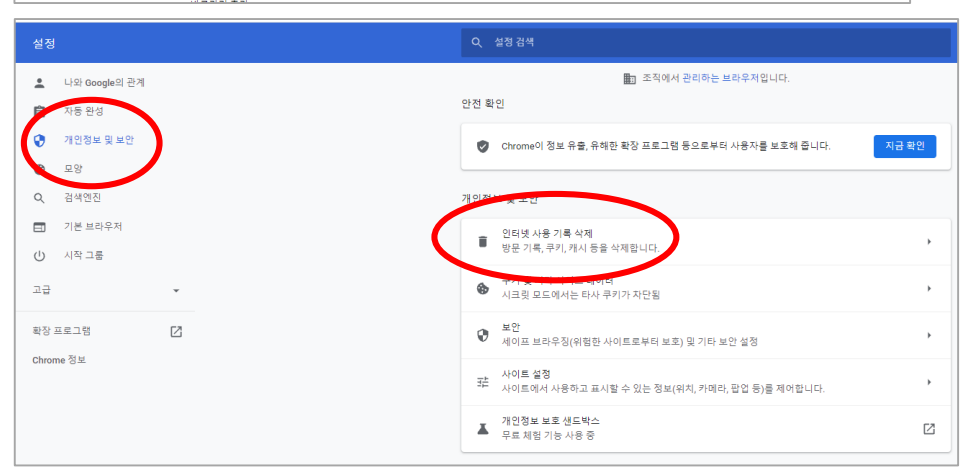

고급

인터넷 사용 기록 삭제

인터넷 사용 기록 삭제

 $\checkmark$ 

 $\checkmark$ 

기본

검색창에 입력한 내용을 비롯한 기록 삭제 쿠키 및 기타 사이트 데이터

✓ 7.9MB의 저장용량을 확보합니다. 일부 사이트는 다음에 방문할 때 로드 속도

취소

대부분의 사이트에서 로그아웃됩니다.

캐시된 이미지 및 파일

가 느려질 수도 있습니다.

#### ① 화면 맨우측 상단 점3개 선택 후 나오는 [설정] 클릭!

# ⑦ 개인정보 및 보안 선택한 후 [인터넷 사용 기록 삭제] 클릭!

#### ③ 화면처럼 체크 후 [인터넷 사용 기록 삭제] 클릭실행

④기존 즐겨찾기 삭제 후 포털에서 "씨에프오아카데미 " 검색하여 웹사이트 진입하면 OK!

### 2. (구) 익스플로러 브라우저에서 쿠키삭제 방법

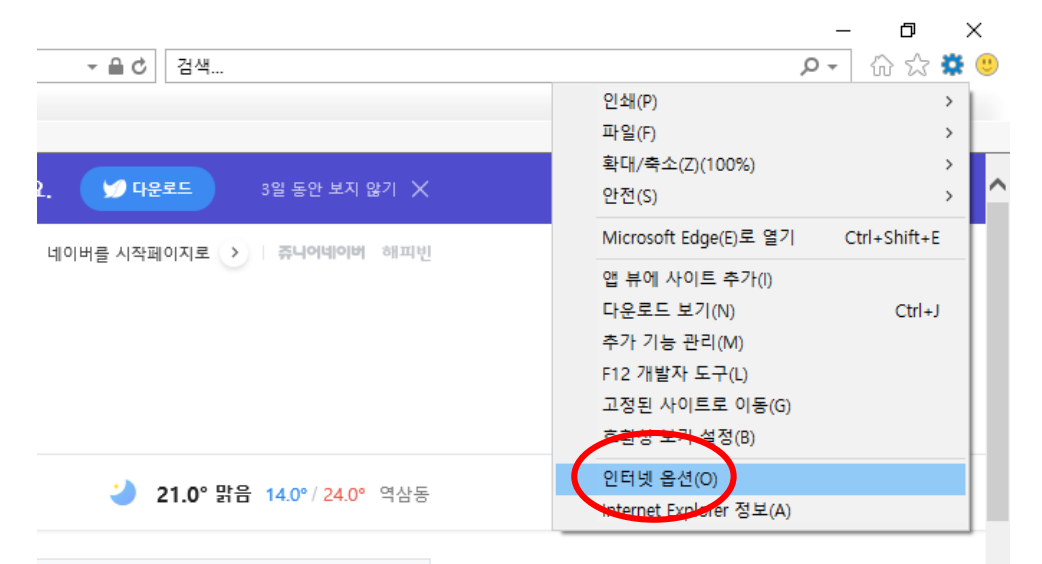

? X

# 화면 맨우측 상단 톱니바퀴 선택 후 나오는 [인터넷 옵션] 클릭!

## ② '검색기록' 란 [삭제] 클릭한 후~

| 일반                                                               | 보안   | 개인 정보  | 내용    | 연결    | 프로그램  | 고급  |        |  |  |  |  |
|------------------------------------------------------------------|------|--------|-------|-------|-------|-----|--------|--|--|--|--|
| 홈페이                                                              | 이지 . |        |       |       |       |     |        |  |  |  |  |
| 홈페이지 컵을 만들려면 한 줄에 하나씩 주소를 입력하십시오(R).       http://www.naver.com/ |      |        |       |       |       |     |        |  |  |  |  |
|                                                                  |      |        |       |       |       |     | ~      |  |  |  |  |
|                                                                  | 현재   | 페이지(C) | 7     | 기본값 사 | 용(F)  | 새 탭 | 사용(U)  |  |  |  |  |
| 시작 옵션                                                            |      |        |       |       |       |     |        |  |  |  |  |
| ○ 마지막 세션의 탭으로 시작(B)                                              |      |        |       |       |       |     |        |  |  |  |  |
| ◉홈페이지로 시작(H)                                                     |      |        |       |       |       |     |        |  |  |  |  |
| ŭ                                                                |      |        |       |       |       |     |        |  |  |  |  |
| 탭 사용에 관련된 옵션을 변경합니다. 탭(T)                                        |      |        |       |       |       |     |        |  |  |  |  |
| 검색 기록                                                            |      |        |       |       |       |     |        |  |  |  |  |
| 임시 파일, 열어본 페이지 목록, 쿠키, 저장된 암호 및 웹 양식 정보를 삭<br>제합니다.              |      |        |       |       |       |     |        |  |  |  |  |
| □종료할 때 검색 기록 삭제(W) 삭제(D) 실정(S)                                   |      |        |       |       |       |     |        |  |  |  |  |
| 모양                                                               |      |        |       |       |       |     |        |  |  |  |  |
|                                                                  | 색(O) | 1      | 언어(L) |       | 글꼴(N) |     | 접근성(E) |  |  |  |  |
|                                                                  |      |        |       |       |       |     |        |  |  |  |  |
|                                                                  |      |        |       |       |       |     |        |  |  |  |  |
|                                                                  |      |        |       |       |       |     |        |  |  |  |  |
|                                                                  |      |        |       |       |       |     |        |  |  |  |  |
|                                                                  |      |        |       | 확인    | Ť     | 비소  | 적용(A)  |  |  |  |  |

인터넷 옵션

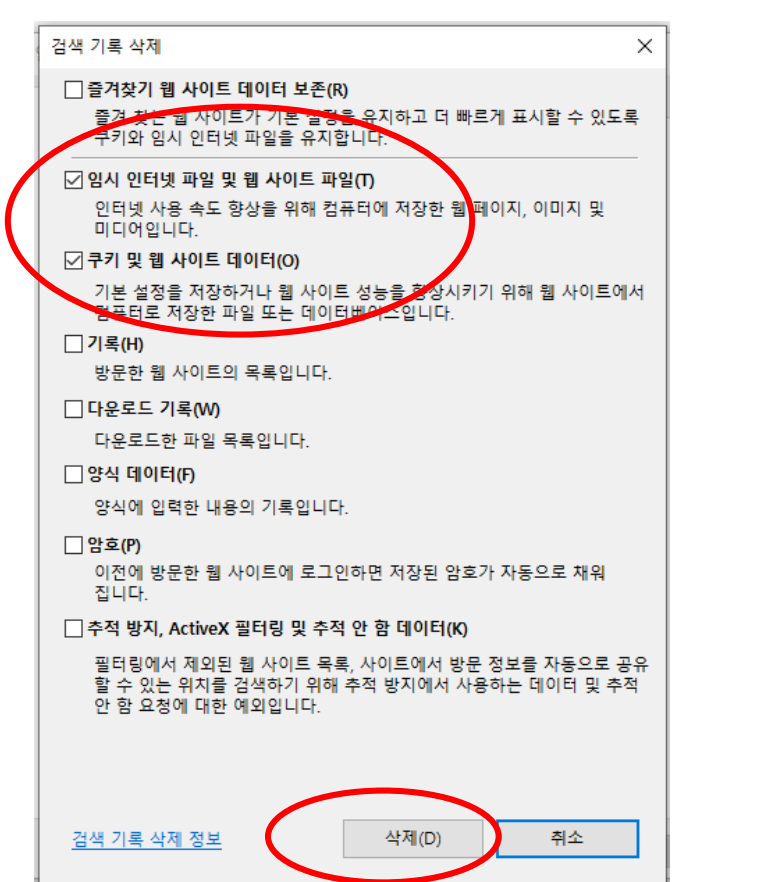

③좌측 화면처럼 [임시 인터넷 파일 ~~] [쿠키 및 웹 사이트 ~~] 선택 체크 후 "삭제" 클릭

④기존 즐겨찾기 삭제 후 포털에서 "씨에프오아카데미 " 검색하여 웹사이트 진입하면 OK!

## 3. 엣지 브라우저에서 쿠키삭제 방법

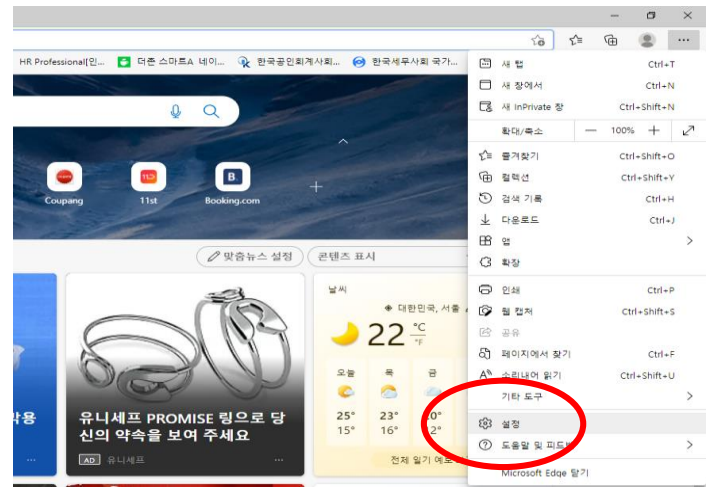

#### ① 화면 맨우측 상단 점3개 선택 후 나오는 [설정] 클릭!

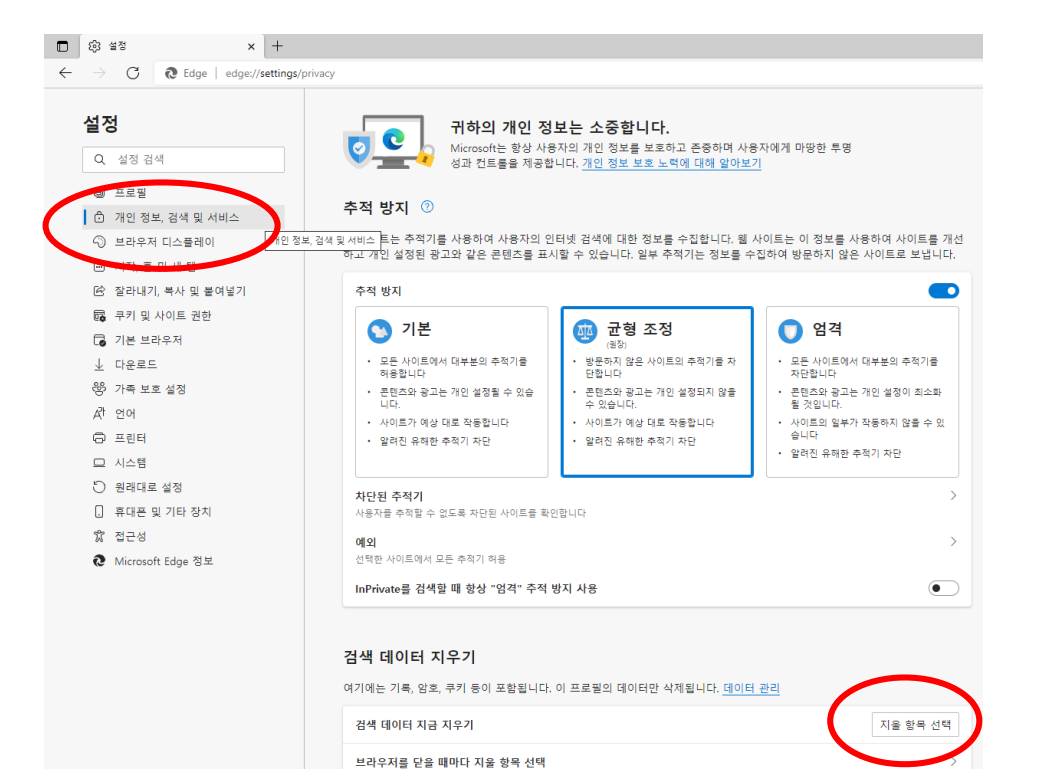

#### ② 개인정보, 검색 및 서비스 선택 후 아래에 [지울 항목 선택] 클릭!

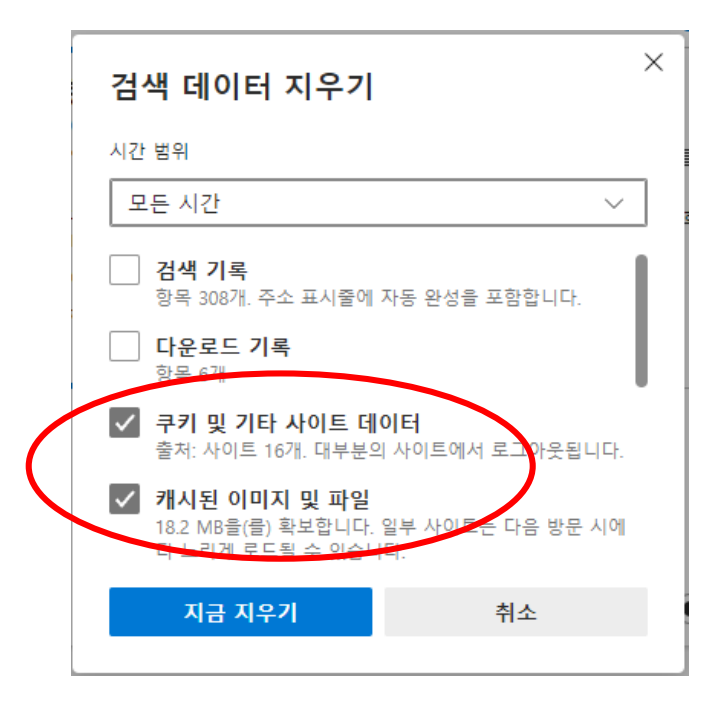

### ③좌측 화면처럼 [쿠키 및 기타 사이트 ~~] [캐시된 이미지 및 파일] 선택 체크 후

"지금 지우기" 클릭

④기존 즐겨찾기 삭제 후 포털에서 "씨에프오아카데미 " 검색하여 웹사이트 진입하면 OK!